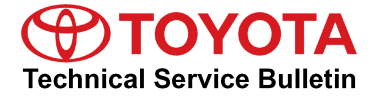

Toyota Supports 刘

# Entune/Entune Premium Audio Head Unit Software Update (Fujitsu Ten)

Service

Category Audio/Visual/Telematics

| Section | Audio/Video | Market U | USA ASE Certification |
|---------|-------------|----------|-----------------------|
|         |             |          |                       |

### Applicability

| YEAR(S) | MODEL(S) | ADDITIONAL INFORMATION |
|---------|----------|------------------------|
| 2014    | Corolla  |                        |

### Introduction

Some 2014 model year Corolla vehicles equipped with Entune<sup>™</sup> (version BU.26.42) or Entune<sup>™</sup> Premium (version AU.26.61) Audio may exhibit one or more of the following conditions:

- *APP* screen displays after re-route (Entune<sup>™</sup> Premium only)
- Voice command system freezes during phone book transfer
- Voice command system freezes when radio is in XM mode (Entune<sup>™</sup> Premium only)
- Bluetooth<sup>®</sup> is inoperative while using APPs
- Sent SMS message continually appears on display audio for BlackBerry<sup>®</sup> devices (Q10 & Z10)

Some 2014 model year Corolla vehicles equipped with Entune<sup>™</sup> (version BU.30.05) or Entune<sup>™</sup> Premium (version AU.30.08) Audio may exhibit one or more of the following conditions:

- Voice command system freezes when voice command is used right after ignition is ON (Entune<sup>™</sup> Premium only)
- Entune<sup>™</sup> function is inoperative (Entune<sup>™</sup> Premium only)
- Cover art does not match with music playing (Entune<sup>™</sup> Premium only)
- Music cannot be selected via voice command system (Entune<sup>™</sup> Premium only)
- XM preset channels are removed (Entune<sup>™</sup> Premium only)
- Radio freezes after inputting a certain address in navigation destination (Entune<sup>™</sup> Premium only)
- Bluetooth<sup>®</sup> connection is dropped
- Phone book does not transfer
- Browse button does not appear in Bluetooth<sup>®</sup> Audio
- Bluetooth<sup>®</sup> connected device cannot be changed

### Introduction (Continued)

- Voice command system is inoperative after deleting all contacts
- Connected Bluetooth<sup>®</sup> device cannot be deleted
- User setting is deleted

Updated system software is now available to address these conditions. Follow the repair procedure in this bulletin to install the latest software version.

### Warranty Information

| OP CODE | DESCRIPTION      | TIME | OFP                                 | T1 | T2 |
|---------|------------------|------|-------------------------------------|----|----|
|         | Cottuero Lindoto |      | 86140-02050 (Entune™ Audio)         | 07 | 74 |
| ELISI   | Software Update  | 0.3  | 86100-02100 (Entune™ Premium Audio) | 87 | 74 |

# **APPLICABLE WARRANTY**

- This repair is covered under the Toyota Basic Warranty. This warranty is in effect for 36 months or 36,000 miles, whichever occurs first, from the vehicle's in-service date.
- Warranty application is limited to occurrence of the specified condition described in this bulletin.

### **Required Tools & Equipment**

| SPECIAL SERVICE TOOLS (SST)              | PART NUMBER     | QTY |
|------------------------------------------|-----------------|-----|
| USB Drive Firmware Update - Fujitsu Ten* | 01017-FJTSU-13B | 1   |

\* Essential SST.

# NOTE

Additional SSTs may be ordered by calling 1-800-933-8335.

# Software Update

1. Confirm the audio system type by checking the Panel ID printed above the top-right of the display.

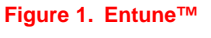

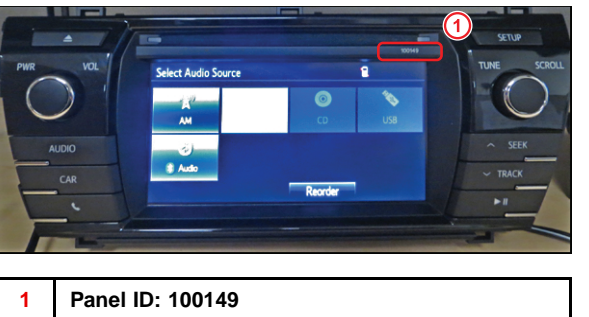

Figure 2. Entune™ Premium

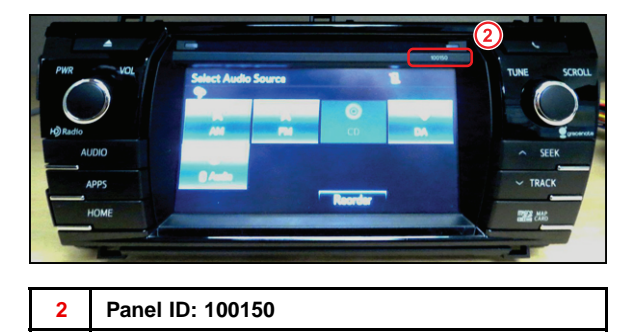

- 2. Start the engine.
- 3. Wait for the *Select Audio Source* screen to be displayed.

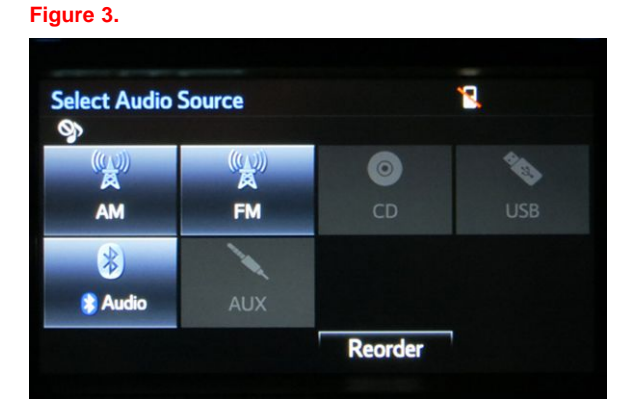

- 4. Insert the USB Drive SST into the vehicle USB port.
- 5. Wait until the USB source icon highlights and displays the USB name with the icon.

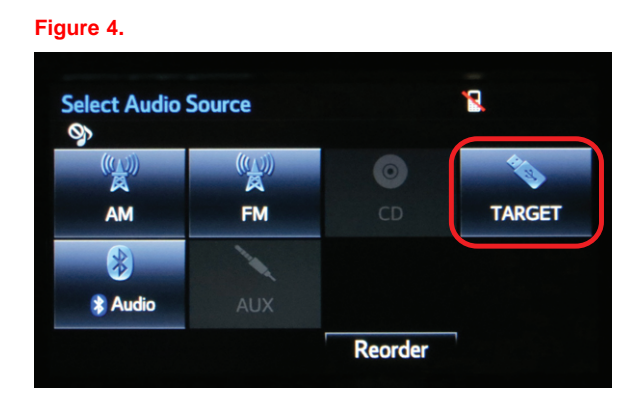

# Software Update (Continued)

- 6. Go to the Setup screen.
  - A. For Entune (Panel ID: 100149):

Press the *SETUP* button on the right of the panel.

B. For Entune Premium (Panel ID: 100150):

Press the APPS button on the left of the panel.

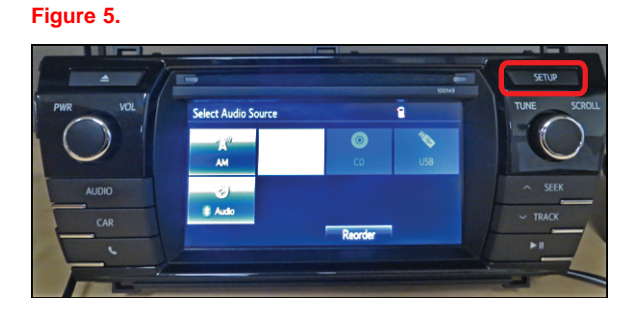

#### Figure 6.

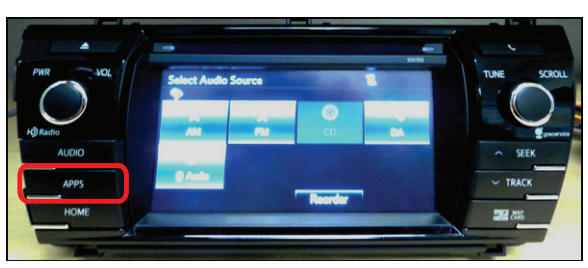

#### Figure 7.

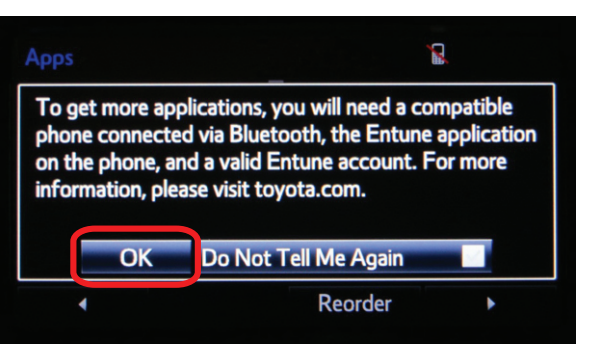

# NOTE

If Entune pop-up displays, select OK.

# Software Update (Continued)

Select Setup on the Apps screen.

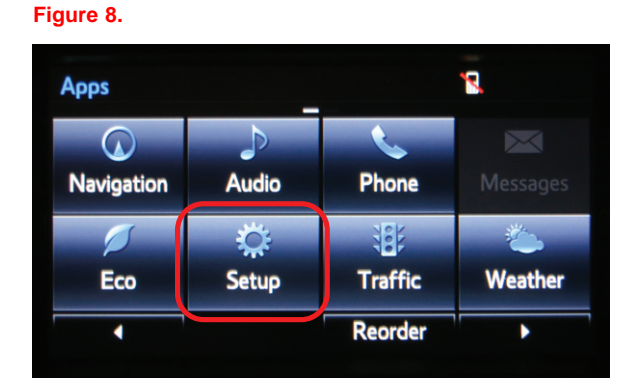

- 7. Select General on the Setup screen.
- Figure 9.

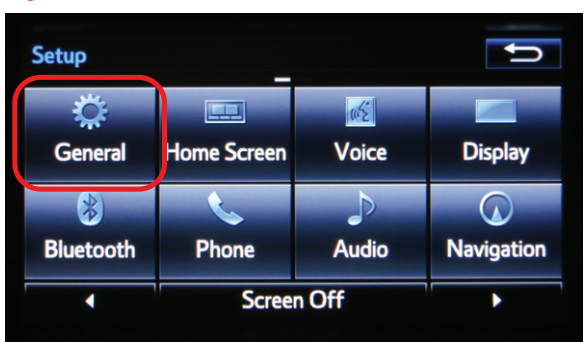

8. Select *Software Update* from the list on the *General Settings* screen.

### HINT

Scroll down the list until Software Update is displayed.

#### Figure 10.

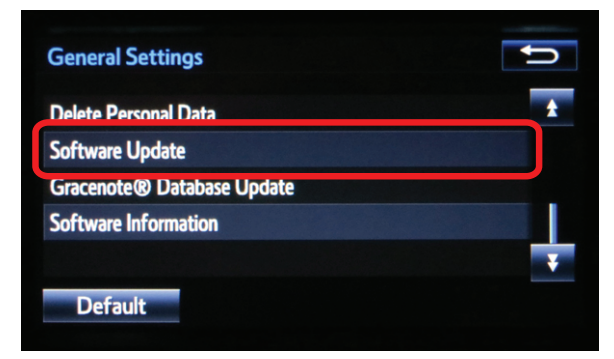

# Software Update (Continued)

9. Select Update on the Software Update screen.

#### Figure 11.

| Software Update | ۲ | D |
|-----------------|---|---|
| Update          |   |   |
| Update History  |   |   |
|                 |   |   |
|                 |   |   |
|                 |   |   |

# NOTE

If software has been detected properly, a *"New software was found."* pop-up will be displayed.

#### Figure 12.

| Model ID:13TDANNA-CA01 | SAM ID : AEAIBUVMTG |   |  |
|------------------------|---------------------|---|--|
| Hard No.:86100-02100   | Current New         |   |  |
| Device Driver :        | AU.26.61 AU.30.08   | 1 |  |
| Audio :                | AU.26.61 AU.30.08   |   |  |
| Detail                 | Update Software     |   |  |

# Software Update (Continued)

10. Verify that the new software is up-to-date on the Software Update screen.

#### NOTE

*Update Software* is enabled only if there is an update newer than the current software.

#### Figure 13.

| Software Update           |                    |   |
|---------------------------|--------------------|---|
| Model ID:13TDANNA-CA01    | SAM ID: AEAIBUVMSW |   |
| Hard No.:86100-02100      |                    |   |
|                           | Current New        |   |
| <b>Operating System :</b> | AU.30.08 AU.30.26  | 2 |
| Device Driver :           | AU.30.08 AU.30.26  |   |
| Audio :                   | AU.30.08 AU.30.26  | ¥ |
| Detail                    | Update Software    |   |

#### Table 1. Software Version Information

|                   | Entune                      | e (Panel ID: 1 | 00149)   | Entune Premium (Panel ID: 100150) |          |          |  |
|-------------------|-----------------------------|----------------|----------|-----------------------------------|----------|----------|--|
| Туре              | Possible Current<br>Version |                | New      | Possible Current<br>Version       |          | New      |  |
|                   | SOP                         | RC1            | version  | SOP                               | RC1      | version  |  |
| Operating System  | BU.26.42                    | BU.30.05       | BU.30.18 | AU.26.61                          | AU.30.08 | AU.30.26 |  |
| Device Driver     | BU.26.42                    | BU.30.05       | BU.30.18 | AU.26.61                          | AU.30.08 | AU.30.26 |  |
| Audio             | BU.26.42                    | BU.30.05       | BU.30.18 | AU.26.61                          | AU.30.08 | AU.30.26 |  |
| Navigation        | -                           | -              | -        | AU.26.61                          | AU.30.08 | AU.30.26 |  |
| Bluetooth         | BU.26.42                    | BU.30.05       | BU.30.18 | AU.26.61                          | AU.30.08 | AU.30.26 |  |
| GUI               | BU.26.42                    | BU.30.05       | BU.30.18 | AU.26.61                          | AU.30.08 | AU.30.26 |  |
| Middle ware       | BU.26.42                    | BU.30.05       | BU.30.18 | AU.26.61                          | AU.30.08 | AU.30.26 |  |
| Kernel            | BU.26.42                    | BU.30.05       | BU.30.18 | AU.26.61                          | AU.30.08 | AU.30.26 |  |
| Voice Recognition | BU.26.42                    | BU.30.05       | BU.30.18 | AU.26.61                          | AU.30.08 | AU.30.26 |  |

11. Select *Update Software* on the *Software Update* screen.

### Figure 14.

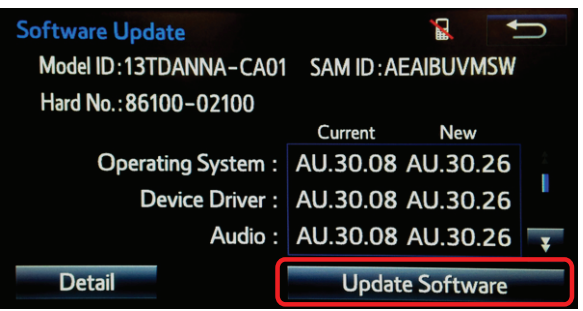

# Software Update (Continued)

12. Select Yes on the "Would you like to start the software update?" pop-up.

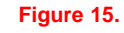

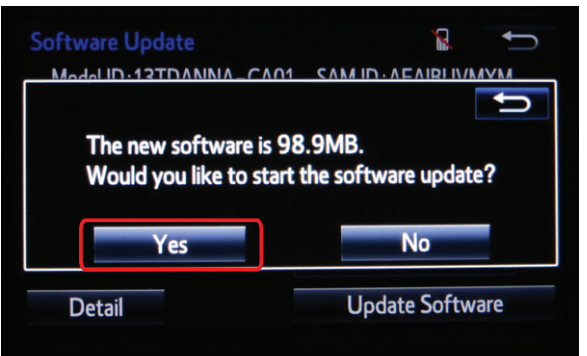

13. The unit begins installation.

### NOTE

Do NOT turn off ACC before the software is ready for updating.

14. When "The software is ready for updating."

displays, cycle the ignition OFF and wait for

30 seconds. Then cycle the ignition ON again.

### Figure 16.

| Software Update                                                                                                    | 1                         |
|----------------------------------------------------------------------------------------------------|---------------------------|
| Installing the new                                                                                                    | v software                |
| n                                                                                                    |                           |
| Please keep the mediand do not turn off the second second seco | ia inserted<br>he engine. |
| Installing 1 d                                                                                                    | of 12                     |

#### Figure 17.

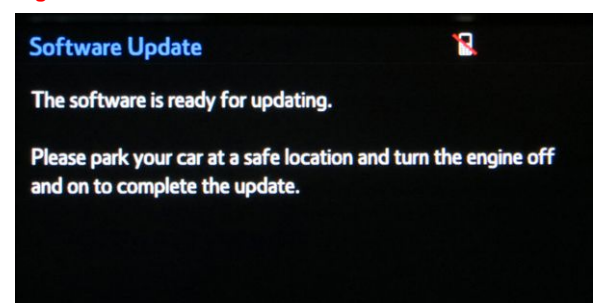

# Software Update (Continued)

15. Wait for the audio system to finish the software update.

### NOTICE

Do NOT turn off ACC before the next Toyota logo screen displays.

- Figure 18.
  Software Update
  Updating the software...
  Please do not turn off the engine.
- 16. When the Toyota logo screen is displayed, the update is finished.

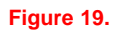

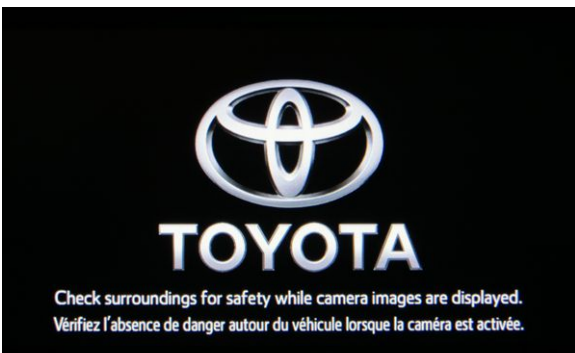

17. Remove the USB Drive SST from the vehicle USB port.

# **Software Version Confirmation**

1. Wait for the *Select Audio Source* screen to be displayed.

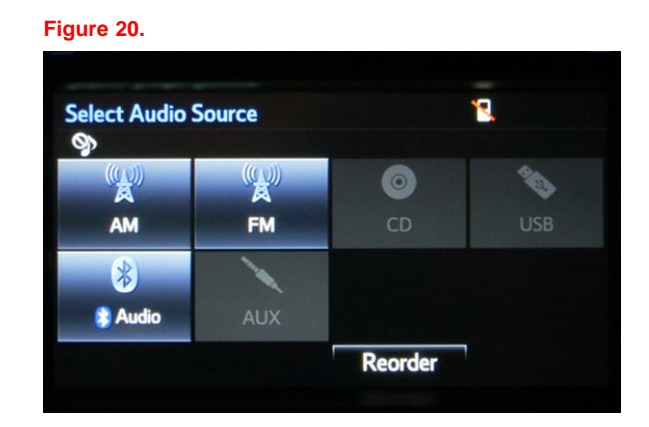

2. Perform steps 6 – 8 of the Software Update procedure to re-enter the Software Update screen.

# Software Version Confirmation (Continued)

3. Select Update History on Software Update screen.

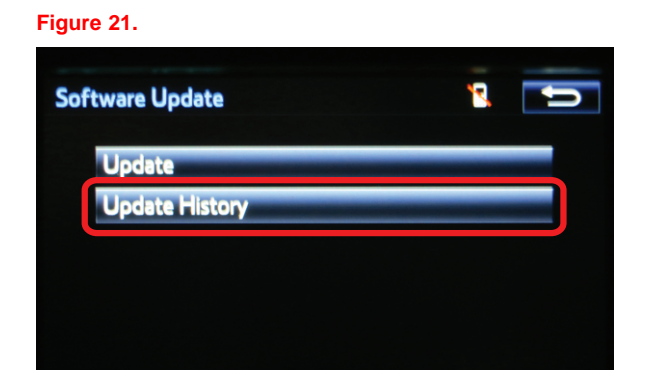

- 4. Confirm the software information.
  - A. Confirm that the "New" column is populated with the latest software version.

#### Figure 22.

| New      | M/D/Y                                                           |
|----------|-----------------------------------------------------------------|
| AU.30.08 | 12/31/1999                                                      |
| AU.30.08 | 12/31/1999                                                      |
| AU.30.08 | 12/31/1999                                                      |
| AU.30.08 | 12/31/1999                                                      |
| AU.30.08 | 12/31/1999 🔻                                                    |
|          |                                                                 |
|          | New<br>AU.30.08<br>AU.30.08<br>AU.30.08<br>AU.30.08<br>AU.30.08 |

# Software Version Confirmation (Continued)

B. Scroll down to verify that all data is updated.

### Table 2. New Software Version Information

| Tuno              | Entune                    | (Panel ID: 100149) | Entune Premium (Panel ID: 100150) |       |  |
|-------------------|---------------------------|--------------------|-----------------------------------|-------|--|
| туре              | New                       | M/D/Y              | New                               | M/D/Y |  |
| Boot              | BU.30.18                  |                    | AU.30.26                          |       |  |
| Voice Recognition | BU.30.18                  |                    | AU.30.26                          |       |  |
| GUI               | BU.30.18                  |                    | AU.30.26                          |       |  |
| Audio             | BU.30.18                  |                    | AU.30.26                          |       |  |
| Bluetooth         | BU.30.18                  | / / *              | AU.30.26                          | / / * |  |
| Navigation        | _                         | //                 | AU.30.26                          | //    |  |
| Device Driver     | BU.30.18                  |                    | AU.30.26                          |       |  |
| Kernel            | BU.30.18                  |                    | AU.30.26                          |       |  |
| Operating System  | Operating System BU.30.18 |                    | AU.30.26                          |       |  |
| Middle ware       | BU.30.18                  |                    | AU.30.26                          |       |  |

\*Date of update (If there is no GPS signal, the date may not be accurate.)